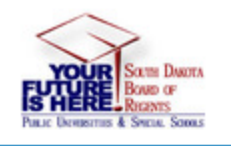

# Your Future (PeopleAdmin) Supervisor Guide to Update Position Descriptions

Login at: https://yourfuture.sdbor.edu/hr

Click on "SSO Authentication" at the bottom to get to the login page to use your USD account username and password.

| South Dakota Board of Regents                                                                                                    |  |  |  |  |  |  |  |
|----------------------------------------------------------------------------------------------------|--|--|--|--|--|--|--|
| The South Dakota Board of Regents will be implementing changes to how you login to PeopleAdmin. Beginning July 18, 2018, you will login with your Active Directory (Windows) username and password. This is the same username and password that you login to your computer with each day. If you experience any issues with your username or password, please contact your University Help Desk.<br>Click here to login with your Network ID |  |  |  |  |  |  |  |
| Guest Users login below                                                                                                    |  |  |  |  |  |  |  |
| Username                                                                                                    |  |  |  |  |  |  |  |
| Password                                                                                                    |  |  |  |  |  |  |  |
| Log In                                                                                                    |  |  |  |  |  |  |  |
| Authenticate with single sign-on?<br><u>SSO Authentication</u>                                                                                                    |  |  |  |  |  |  |  |

## 1. Select User Group

The "User Group" allows you to change your role in the system according to the action needs and status. You may have multiple roles depending on your position in the university structure. To update a job description, select Supervisor.

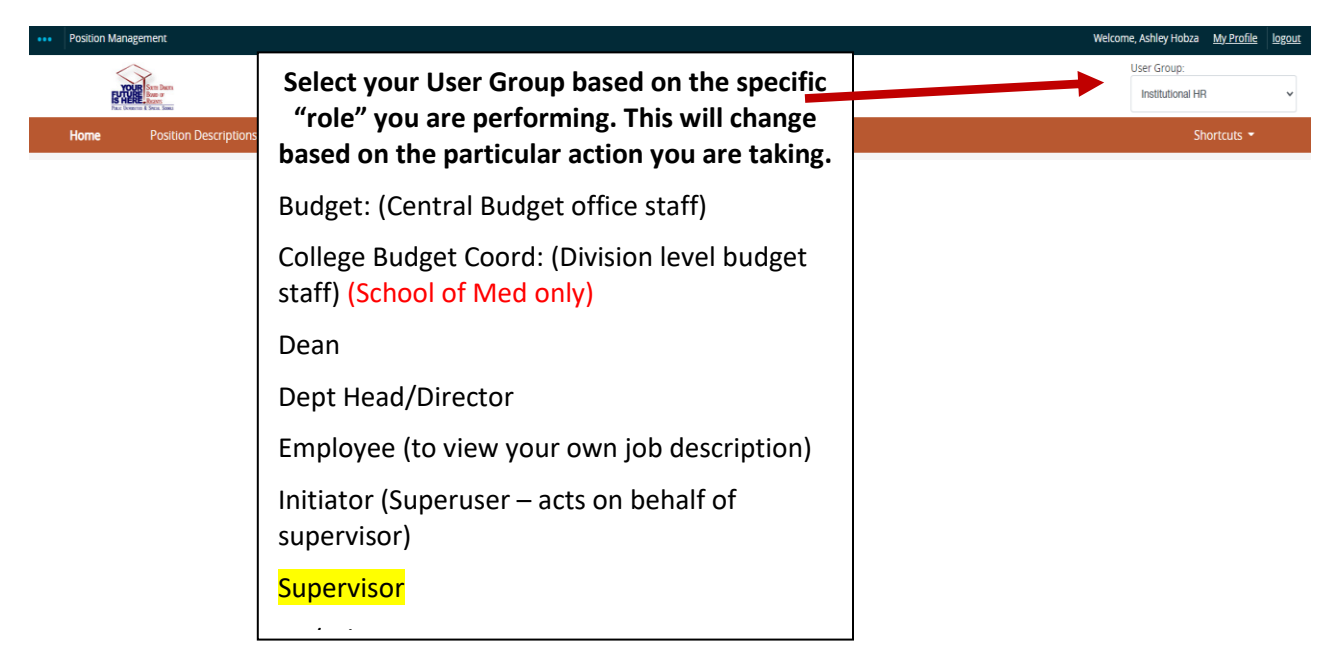

#### View Position Descriptions (NFE or CSA):

Supervisor role only sees position specifically assigned to them. If you do not see position descriptions for all the NFE/CSA employees who report to you, contact your Human Resources partner to correct.

- (1) Select Position Management module (page 2) (orange toolbar)
- (2) Select Position Descriptions "CSA" or "NFE"
- (3) Search for the position if it is not showing already (title, position number, etc.)
- (4) Click on the Working Title to open the position description.

**Note**: Faculty may have position numbers as position description placeholders, but do not have actual position descriptions in the system.

| - Position Manazemient                                                                                                    | Welcome Ashiev Hohza My Profile                                     |
|----------------------------------------------------------------------------------------------------|---------------------------------------------------------------------|
|                                                                                                    | 1 User Group:<br>Initiator                                          |
| Home Position Descriptions • 3 Jassifications •                                                                                                    | Shortcuts 🝷                                                         |
| NFE NEP Position Requests<br>CSA CSA Position Requests<br>Faculty<br>SEARCH Faculty Position Requests                                                                                                    | 39 Filled Postings<br>Last 30 days                                  |
| Position Management                                                                                                    | Welcome, Ashley Hobza <u>My Profile</u><br>User Group:<br>Initiator |
| Horne Position Descriptions * Classifications *                                                                                                    | Shortcuts 👻                                                         |
| Position Descriptions / NFE 🏠                                                                                                    |                                                                     |
| NFE Position Descriptions                                                                                                    | + Create New Position Description                                   |
| To add a new column to the search results, select the column from the drop draw for<br>Saved Searches V SEARCH 4 Search Options V                                                                                                    |                                                                     |
| All Positions X                                                                                                    |                                                                     |
| All Positions<br>*All Positions  Selected records  K Clear selection?  *All Positions  Selected records  K Clear selection?  Previous  2 2 3 4 5 6 7 8 9 22 23 Next  Previous  Selected records  K Clear selection?  Number  Final Position  Final Position | Actions   (Actions)                                                 |

If the job description is up-to-date, no further action is necessary. If it needs to be updated, follow the next steps:

### Modify Existing Job Description (CSA and NFE)

- 1. Select Position Management (orange toolbar)
- 2. Select User Group Supervisor

Г

- 3. Choose CSA or NFE from "Position Descriptions"
- 4. Click on or Search for Position Description

| <br>Position M   | anagement                                       |                          |                       |                        |                         |                                                                         |           | We | elcome, Ashley Hobza My Profile   | logout |
|------------------|-------------------------------------------------|--------------------------|-----------------------|------------------------|-------------------------|-------------------------------------------------------------------------|-----------|----|-----------------------------------|--------|
| <br>South Da     | akota Board of Regents                          | -                        |                       |                        |                         |                                                                         |           | 2  | User Group:<br>Initiator          | ~      |
| Home             | Position Descriptions -                         | sifications <del>-</del> |                       |                        |                         |                                                                         |           |    | Shortcuts 👻                       |        |
| CSA              | A Position Descript                             | tions                    |                       |                        |                         |                                                                         |           |    | + Create New Position Description |        |
| To add a<br>Save | new column to the search results, select the co | olumn from the o         | 4                     | Search                 | Q More Search Options 🗸 |                                                                         |           |    |                                   |        |
| All Positie      | ons 🗙                                           |                          |                       |                        |                         |                                                                         |           |    |                                   |        |
| "All Pos         | All Positions"                                  |                          |                       |                        |                         |                                                                         | Actions 🗸 |    |                                   |        |
|                  | Working Title                                   | Position<br>Number       | Employee Last<br>Name | Employee<br>First Name | Department              | Supervisor                                                              | (Actions) |    |                                   |        |
|                  | Retail and Brand Marketing Specialist           | UE9888                   | Madsen                | Kristen                | USD-Marketing           | Assistant Vice President of Communications & Marketing (Michelle Cwach) | Actions 🗸 |    |                                   |        |
|                  | Academic Assistant                              | QE8739                   | Semmler               | Tiffany                | USD-Medical Education   | Asst Dean, Student Medical Ed (Jennifer Hsu)                            | Actions 🗸 |    |                                   |        |

- 5. After opening the position description, select: "Modify No Recruit" to edit and update.
- 6. Click Start button
  - a. If you get a blue error at the top of the screen indicating an existing action, contact Human Resources to resolve. You won't be able to update the position description of an action already exists in the system for that position description.

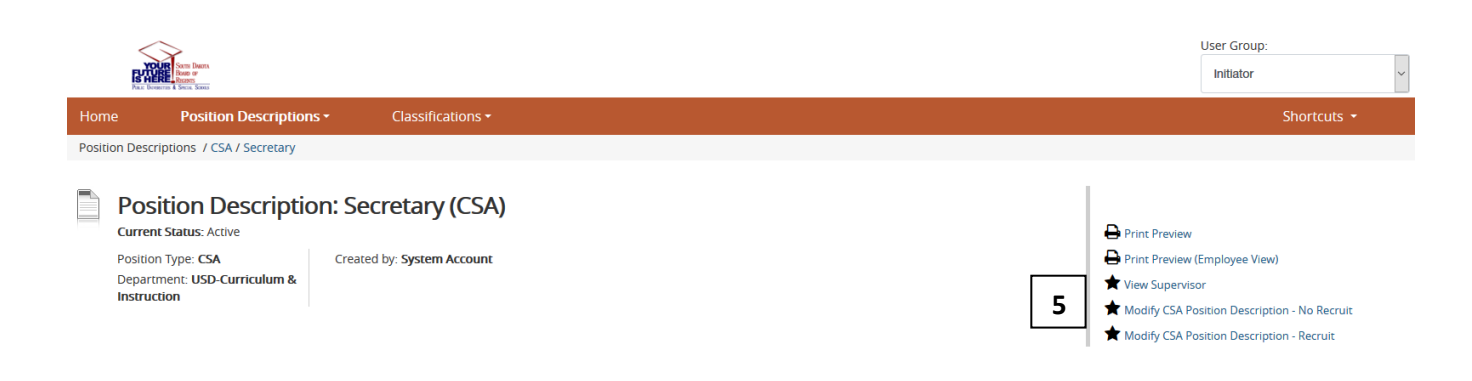

## Start Modify CSA Position Description - No Recruit Position Request on Secretary?

Once it has been started, this position request will lock the position description from other updates until the position request has completed.

7. Complete each screen (select "update position" as the action when indicated on the first screen.

\*\*IMPORTANT\*\* Some screens have buttons to add "repeatable" items (job duties, fund sources, etc.). <u>Use the blue button to add these items as needed</u>.

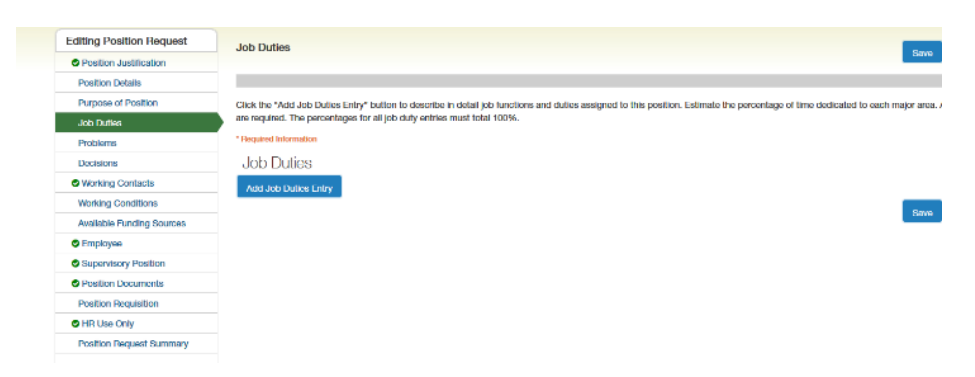

 On the last screen you will have an option to "Take Action" at the top right. Since we are only updating a position description, and not requesting a review or recruit, select "Submit (move to Final Inst. HR Review).

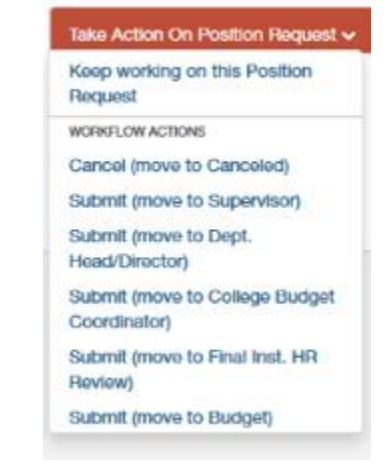

9. 'Add to Watch List' to add Request to your Home screen to make it easier to access.

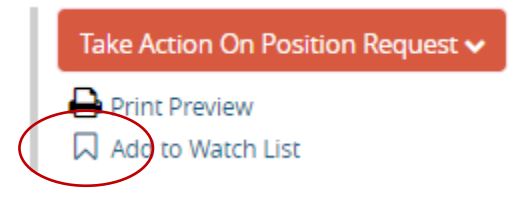

## **General Notes and Tips:**

- Supervisor role will not see all position descriptions by organization, they only see descriptions/postings actually assigned to them.
- If you attempt to route with missing required fields, you will get an error message identifying the missing information. Click Edit to return to editing and complete the missing information.

| • | <sup>9</sup> Justification for the Request <sup>*</sup> is required, "This position requires" is required, "If the position has responsibility for personnel selection, performance appraisal, and disciplinary action, please list the subordinates' names and titles. If not applicate enter "N/A", " is required, "Does this position direct the work (e.g. train, assign or review work) of employees it does not formally supervise?" is required, "If yes, please list the employees' names and titles and describe the type of direct given. If no, please enter "N/A", " is required, "Ist frequent or major contacts, the purpose of each contact, and the frequency (e.g. daily, weekly, monthly, annually). Do not include subordinates or the supervisor. If not applicable, please enter "N/A", " is required, "Does this position recommend or have authority for the expenditure of funds?" is required, "If yes, please enter "N/A", " is required, "If yes, please enter "N/A", " is required, "If yes, please enter "N/A", " is required, "If yes, please enter "N/A", " is required, "If yes, please enter "N/A", " is required, "If yes, please enter "N/A", " is required, "Hat are the most difficult or complex duties of this position? Please externation. If no, please enter "N/A", " is required, "Hat are the most difficult or complex duties from other positions", authority, dubb cuites requires, Aux, " dubb, please enter "N/A", " is required, "Hat are the ensition static the appropriate box(egit) that best describes the privmement in which the primary function of the position is performed. "Is required, "Hat are the enset of this position? authority, dubb cuites requires at least 1 entries, "Appointment Percent" is required, "Appointment Type" is required, "Is any portion of this position Grant Funded?" is required, "Duration of the Term" is required, and All required fields must be set before transitioning. | :able,<br>ion<br>"N/A"."<br>אר אר<br>אר אר אר<br>ntly? If<br>ng |
|---|----------------------------------------------------------------------------------------------------|-----------------------------------------------------------------|
|   | New CSA Position Description: Senior Secretary (CS) Edit                                                                                                    |                                                                 |